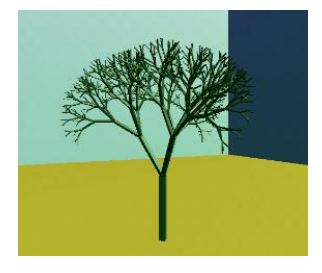

# GATS Companion: Enabling C++ 20 in Visual C++ 2022

Author: Garth Santor Editors: Trinh Hān Version/Copyright: 1.0.0 (2023-09-08)

## Overview

This document will show how to enable C++ 20 features in Visual Studio 2022.

#### Introduction

Microsoft enables an earlier standard of the language as the default requiring programmers to opt-in to newer standards. Currently, the default is set to ISO C++ 14, with opt-ins to the ISO C++ 17 and ISO C++ 20 standards. C++ 23 is partially implemented, and those features are found under the setting ISO C++ latest draft.

### Create a project

Open an existing project or create a new console project. You can implement my demo by creating a C++ console project containing the following code:

```
TestCpp20_main.cpp
// TestCpp20_main.cpp
// (c) 2023, Garth Santor
// Confirms that Visual C++ has installed C++ 20 compatibility
#include <iostream>
int main()
{
    std::cout << "Hello, C++ 20!\n\n";</pre>
#if __cpp_constinit
    std::cout << "Has C++ 20's constinit feature.\n";</pre>
    std::cout << "C++ 20 capable!\n";</pre>
#else
    std::cout << "Doesn't have C++ 20's constinit feature.\n";</pre>
    std::cout << "NOT C++ 20 capable!\n";</pre>
#endif
}
// Run program: Ctrl + F5 or Debug > Start Without Debugging menu
// Debug program: F5 or Debug > Start Debugging menu
```

#### **Build the project**

If using our demo code, you'll notice that first part of the #if is grayed. This indicates that the constinit feature (introduced in C++ 20) is not available. Build and run the project (with the default settings). The output should be as follows.

#### Windows Console

Hello, C++ 20!

Doesn't have C++ 20's constinit feature. NOT C++ 20 capable!

#### Settings C++ 20

Open the project properties (Menu: project  $\rightarrow$  properties).

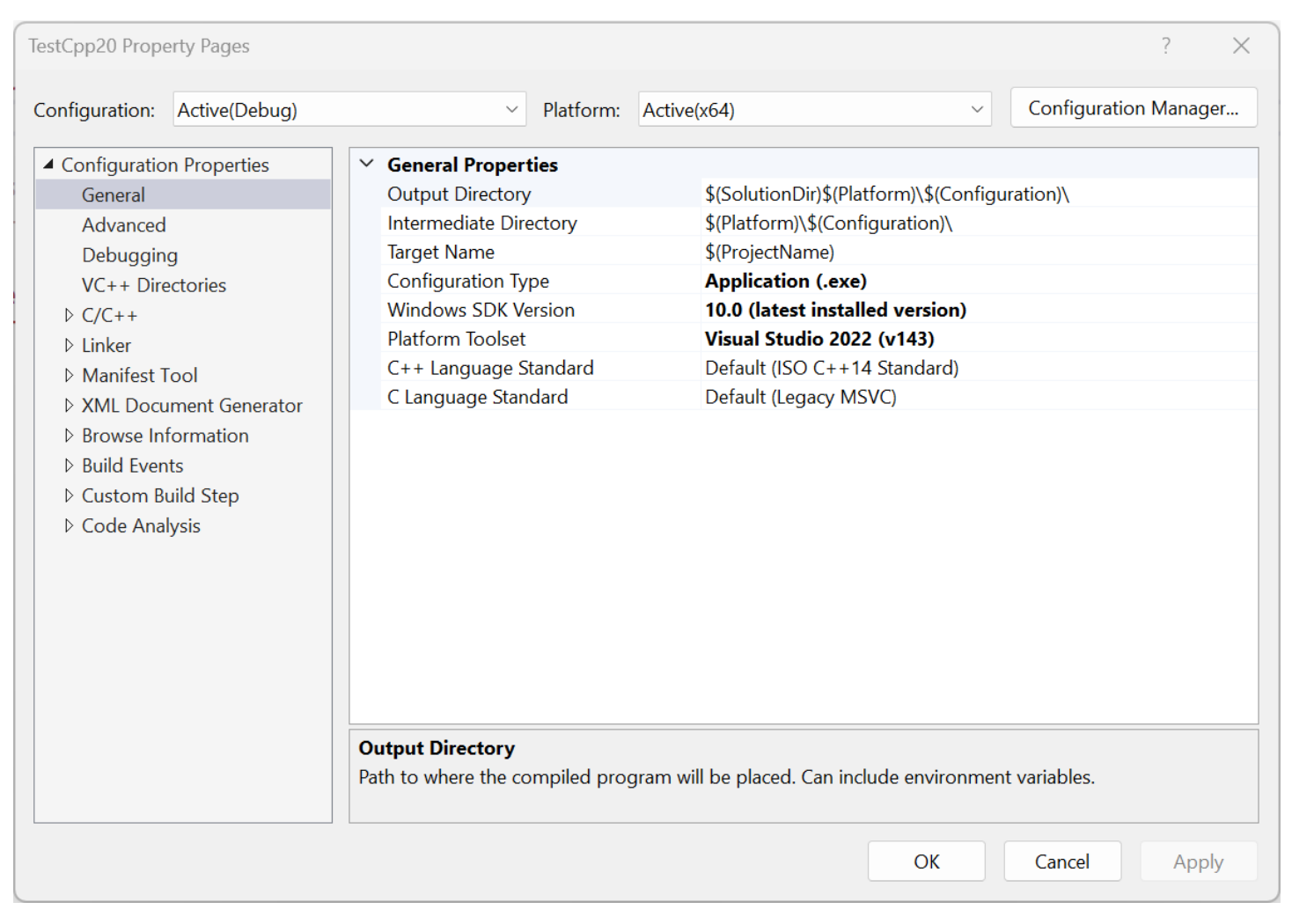

Note that the configuration and platform are set to the current active settings (unless you've already changed these settings).

Change the configuration to All Configurations, and the platform to All platforms.

|                                   | TestCpp20 Property Pages |  |                         |                        |                       |                                    |  |  |
|-----------------------------------|--------------------------|--|-------------------------|------------------------|-----------------------|------------------------------------|--|--|
| Configuration: All Configurations |                          |  | Platform: All Platforms |                        | Configuration Manager |                                    |  |  |
|                                   | Configuration Properties |  | $\sim$                  | ✓ General Properties   |                       |                                    |  |  |
|                                   | General                  |  |                         | Output Directory       |                       | <different options=""></different> |  |  |
|                                   | Advanced<br>Debugging    |  |                         | Intermediate Directory |                       | <different options=""></different> |  |  |
|                                   |                          |  |                         | Target Name            |                       | \$(ProjectName)                    |  |  |

Now, you can change the language standard for all configurations on all platforms...

| TestCpp20 Property Pages                                                                                                    |                                                                                                    |                                                                                                    |                                                        | ? ×                   |
|----------------------------------------------------------------------------------------------------|----------------------------------------------------------------------------------------------------|----------------------------------------------------------------------------------------------------|--------------------------------------------------------|-----------------------|
| <u>C</u> onfiguration: All Configurations                                                                                                    | <ul> <li>✓ <u>P</u>latform:</li> </ul>                                                                                                    | All Platforms                                                                                                    | ~                                                      | Configuration Manager |
| <ul> <li>✓ Configuration Properties</li> <li>General</li> <li>Advanced</li> <li>Debugging</li> <li>VC++ Directories</li> <li>C/C++</li> <li>Linker</li> <li>Manifest Tool</li> <li>XML Document Generator</li> <li>Browse Information</li> <li>Build Events</li> <li>Custom Build Step</li> <li>Code Analysis</li> </ul> | <ul> <li>General Properties         <ul> <li>Output Directory</li> <li>Intermediate Directory</li> <li>Target Name</li> <li>Configuration Type</li> <li>Windows SDK Version</li> <li>Platform Toolset</li> <li>C++ Language Standard</li> <li>C Language Standard</li> </ul> </li> <li>Output Directory</li> <li>Path to where the compiled properties</li> </ul> | <pre><different options:<br=""><different options:<="" td=""><td>&gt;<br/>ed version)<br/>2 (v143)<br/>ard (/std:c++20<br/>VC)</td><td>0)<br/>nt variables.</td></different></different></pre> | ><br>ed version)<br>2 (v143)<br>ard (/std:c++20<br>VC) | 0)<br>nt variables.   |
|                                                                                                    |                                                                                                    |                                                                                                    | ОК                                                     | Cancel Apply          |

#### **Build the project**

If using our demo code, you'll notice that second part of the **#if** is grayed. This indicates that the constinit feature (introduced in C++20) is now available. Build and run the project (with the default settings). The output should be as follows.

```
Windows Console
Hello, C++ 20!
Has C++ 20's constinit feature.
C++ 20 capable!
```

#### From the command line

Open a console in the small folder as your C++ source file.

Execute the commands:

```
> vcvars64⊷
```

> cl /std:c++20 TestCpp20\_main.cpp

#### References

<u>Microsoft Visual C++ on Wikipedia</u> <u>Microsoft Visual Studio on Wikipedia</u>

#### **Document History**

| Version | Date       | Activity         |
|---------|------------|------------------|
| 1.0.0   | 2023-09-08 | Initial release. |